## RadioLynx Wireless Start

**Quick Start Guide** 

#### Introduction

#### Before you begin, please make sure to download and install your RadioLynx plug-in.

Once your plug-in has been installed, follow the steps below to connect the RadioLynx components and configure FinishLynx. If you need additional support, please contact us at: USA (978) 556-9780 or email support@finishlynx.com.

Note: Parts 1B and 1C: EtherLynx Vision connections and configurations

Parts 2B and 2C: EtherLynx 2000+, Fusion, and PRO connections and configurations Parts 3B and 3C: EtherLynx 2000 connections and configurations

#### Part 1A: Setting up the RadioLynx Wireless Transmitter (Starter)

- a. **ON/OFF** button
- b. Banana Plug connection: use **Green** and **Black** connectors.
- c. Connection to Start Signal Generator: use the special Normally Open Start Sensor (tipped with red shrink wrap)

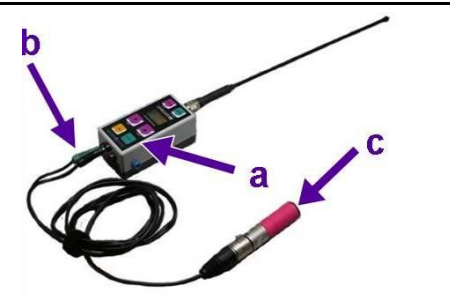

#### Part 1B: Setting up the RadioLynx Wireless Receiver (Vision Camera)

**Note:** For the Vision camera, the **Receiver** plugs into the **RadioLynx Port**.

- a. Separate the Receiver wire at the black plastic junction.
- b. Plug the Radio wire into the RadioLynx Port on the back of the camera.

# POE 10100/000 LUX IN 10V - 28V USB 2.0 USB 2.0 HOM Image: Constraint of the state of the state in usa (state in usa (state in u

#### Part 1C: Configuring FinishLynx (Vision Camera)

- a. With the EtherLynx Vision camera set up and turned on, start FinishLynx. The **Hardware Control** screen appears.
- b. Click **1**, the information icon. The **Camera Settings** dialog box appears.
- c. Click the **Inputs** tab and select the **Start Sensor: None** radio button.
- d. Click the RadioLynx tab.
- e. Select the Port: RadioLynx Port radio button.
- f. From the Setup: Id dropdown list, select 000.

**Note:** The RadioLynx Transmitter defaults to **Channel 0** and **Signal Type STA**, which corresponds to **Id 000** in FinishLynx.

g. Select the Start Sensor radio button.

**Optional:** Type a name into the text box provided. If you're using more than one RadioLynx Transmitter, it is recommended that you name each one something different.

e.g. "400 Meter Start," "200 Meter Start," etc.

h. Click Ok.

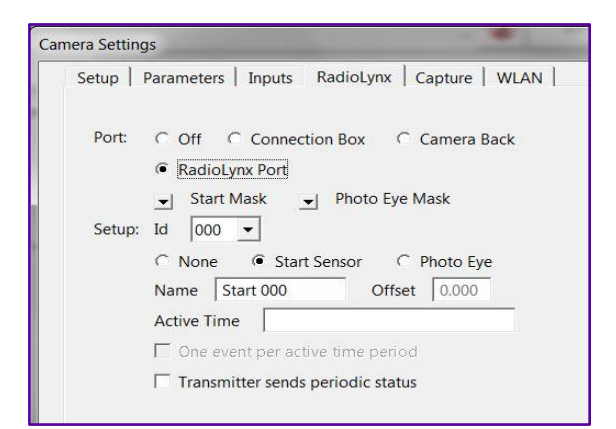

i. Turn on the RadioLynx Transmitter and confirm that a start signal is transmitted to FinishLynx by listening for a *beep*.

**Note:** Three beeps means the RadioLynx Transmitter batteries need recharging soon. You have approximately 50 start signals remaining after the first triple beep. To view the battery level on the LCD, press the **ON/OFF** button once.

#### Part 2B: Setting up the RadioLynx Wireless Receiver (EtherLynx 2000+, Fusion, PRO Cameras)

**Note:** For the EtherLynx 2000+, Fusion and PRO cameras, the Receiver connects to the back of the camera.

- a. Power Connection: use **Red** connector only to **Red** (DC) 12v 0.1A Output.
- b. DB9 Serial Data Connector to port labeled **SERIAL** located on camera back.

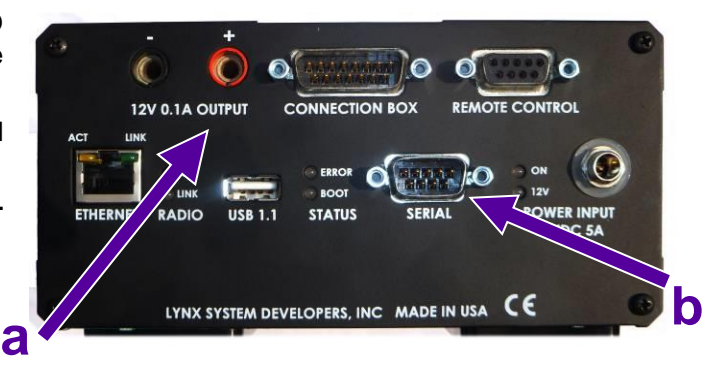

#### Part 2C: Configuring FinishLynx (EtherLynx 2000+, Fusion, PRO Cameras)

- a. With your camera set up and turned on, start FinishLynx. The **Hardware Control** screen appears.
- b. Click **D**, the Information icon. The **Camera Settings** dialog box appears.
- c. Click the **Inputs** tab and select the **Start sensor: None** radio button.
- d. Click the RadioLynx tab.
- e. Select the Port: Camera Back radio button.
- f. From the Setup: Id dropdown list, select 000.

**Note:** The RadioLynx Transmitter defaults to **Channel 0** and **Signal Type STA**, which corresponds to **Id 000** in FinishLynx.

g. Select the Start Sensor radio button.

**Optional**: Type a name in the text box provided. If you're using more than one RadioLynx Transmitter, it's recommended that you name each one something

different.

e.g. "400 Meter Start," "200 Meter Start," etc.

- h. Click Ok.
- i. Turn on the RadioLynx Transmitter and confirm that a start signal is transmitted to FinishLynx by listening for a *beep*.

| Camera Se       | tings                                                                                                    |  |
|-----------------|----------------------------------------------------------------------------------------------------|--|
| Setup           | arameters   Inputs RadioLynx   Capture   WLAN                                                                                                    |  |
| Port:<br>Setup: | C Off C Connection Box C Camera Back<br>✓ Start Mask ✓ Photo Eye Mask<br>Id 000 ✓<br>C None C Start Sensor C Photo Eye<br>Name Start 000 Offset 0.000<br>Active Time<br>One event per active time period<br>Transmitter sends periodic status |  |

**Note:** Connection Box is grayed out for **Port** on **Fusion** cameras. Three (3) beeps means the RadioLynx Transmitter batteries need recharging soon. You have approximately 50 start signals remaining after the first triple beep. To view the battery level on the LCD, press the **ON/OFF** button once.

#### Part 3B: Setting up the RadioLynx Wireless Receiver (EtherLynx 2000 Camera)

**Note:** For the **EtherLynx 2000** cameras, the **Receiver** connects to the back of the **Connection Box**.

- a. Power Connection: use Red connector only to Red 12v DC Out
- b. DB9 Serial Data Connector
- c. DB25 connection to EtherLynx 2000 camera

### Part 3C: Configuring FinishLynx (EtherLynx 2000 Camera)

- a. With an EtherLynx 2000 camera set up and turned on, start FinishLynx. The **Hardware Control** screen appears.
- b. Click **D**, the information icon. The **Camera Settings** dialog box appears.
- c. Click the **Inputs** tab and then select the **Start Sensor: None** radio button.
- d. Click the Serial Wireless tab.
- e. Select the Port: Connection Box radio button.
- f. From the Setup: Id dropdown list, click to select 000.

**Note:** The RadioLynx Transmitter defaults to **Channel 0** and **Signal Type STA**, which corresponds to **Id 000** in FinishLynx.

g. Select the Start Sensor radio button.

**Optional:** Type a name in the text box provided. If you're using more than one RadioLynx Transmitter, it is recommended that you name each one something different.

e.g. "400 Meter Start," "200 Meter Start" etc.

h. Click Ok.

i. Turn on the RadioLynx Transmitter and confirm that a start signal is transmitted to FinishLynx by listening for a *beep*.

| etup   F        | arameters Inputs Serial Wireless Capture WLAN                                                                                                    |
|-----------------|----------------------------------------------------------------------------------------------------|
| Port:<br>Setup: | C Off Connection Box Camera Back<br>✓ Start Mask ✓ Photo Eye Mask<br>Id 000 ✓<br>C None Estart Sensor C Photo Eye<br>Name Start 000 Offset 0.000<br>Active Time<br>☐ One event per active time period |
|                 | Qk <u>C</u> ancel                                                                                                    |

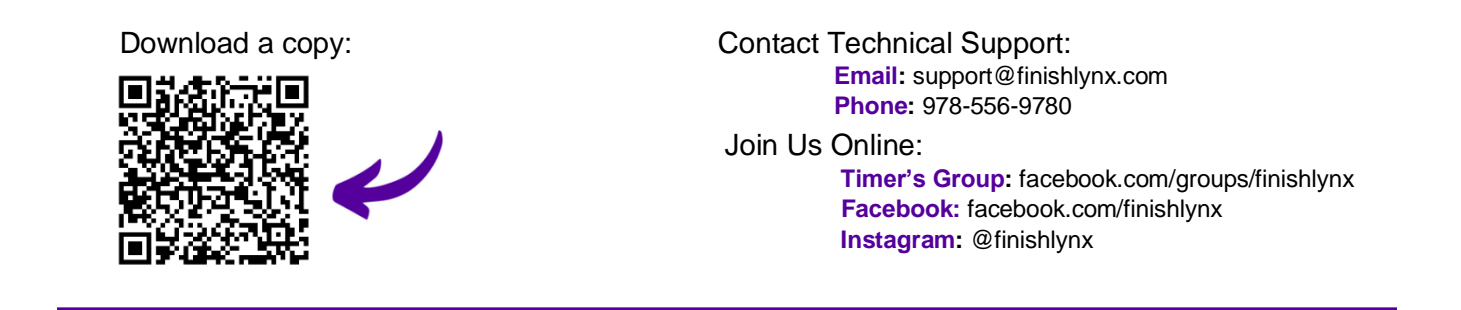

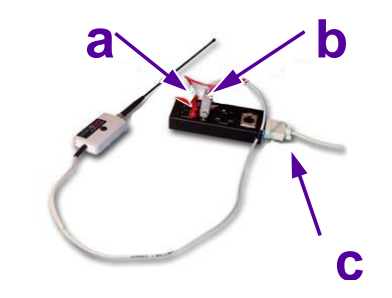